附件:

## 电动自行车信息登记系统操作说明

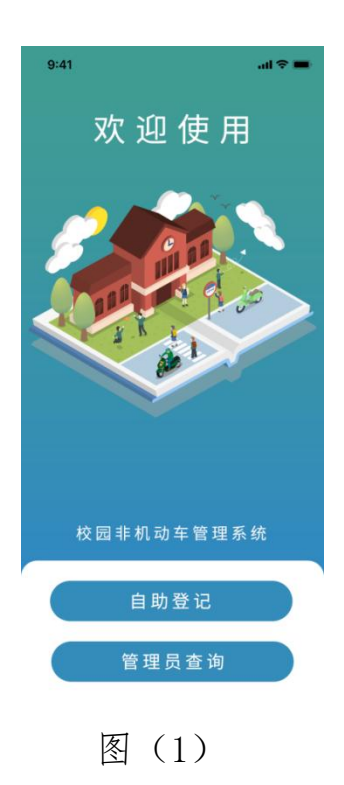

| 18:15    | 4         |                   |
|----------|-----------|-------------------|
| ×        | 校园车辆管理    |                   |
| <        | 详细信息      |                   |
| *姓名      | 请填写姓名     |                   |
| •人员类型    |           | 请选择人员类型 >         |
| *证件类型    |           | 请选择证件类型 >         |
| *学院/部门   | 请选择学院/部门  | >                 |
| *手机号     | 请填写手机号    |                   |
| *车辆类型    |           | 请选择               |
| *车架号/电机线 | 电动自行      | 车<br>请选择类型 >      |
| *交警号牌号码  | 请填写交量号牌号码 | 246149-452-0-4221 |
| *本人与车辆的  | ]合照       | 14172314603141 >  |
|          |           |                   |
| •交警号牌照片  |           |                   |
|          |           |                   |
|          | 图 (       | (2)               |

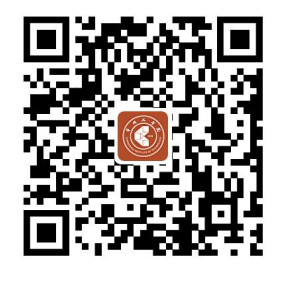

(登记入口二维码)

 进入登记系统: 扫描以上"二维码",可进入系统首页,

如图(1),有两个按钮,点击选择"自 助登记"。

## 2. 电动自行车信息填报:

点击"自助登记"按钮后,跳转至信息 填报"详细信息"界面,如图(2),师 生员工按照界面提示填写人员类型、证 件类型、学院/部门等相关信息。红色星 号标记选项为必填。填写完成后点击"提 交"按钮。信息将上传至系统,然后在 指定时间至指定地点现场审核。 说明:

1. 所有师生员工一人只能登记一辆电动自行车。

 2. 证件类型学生请填写学号,人员类型托管单位人员选择服务人员, 学院/部门须选择相应的单位。

本人与车辆合影须是带有车辆号牌的照片,交警号牌照片务必清晰。
验车及上证时间:每周三下午14:00-16:00。验车及上证地点:辽
河路校区:东一门门卫室;巫山路校区:西门南侧门卫室。(如有变化,见现场公告)